## Procedure in SpaceCap

For notification of space stations <u>not subject</u> to coordination procedure under Section II or Article 9.

## First Notification

Open SpaceCap and click the button "Create First Notification"

| 📓 SpaceCapture v9.0.3413 - [Set Notice Template]                                                                                                    |       |                |             | - 🗆        | ×   |
|----------------------------------------------------------------------------------------------------|-------|----------------|-------------|------------|-----|
| File Edit Tools Template Window Help                                                                                                    |       |                |             |            |     |
|                                                                                                    | API 👌 | RAST 🖪 PLAN    | 😋, RS49/552 |            |     |
| SpaceCap       Start Page - AP4/II and AP4/III         Start Page       Transaction Id:         Notice Explorer       Wizards for Notification of Space Stations         Open Notice       Create First Notification         Image: New Notice       Create First Notification         Search       Search |       |                |             |            |     |
| Current DB : C:\USERS\EVRARD\ITU\BR_SPACE_V9.0\NEWDB.MDB Click on Notice                                                                                                    |       | RefDB: C:\Prog | 09:51       | 23.03.2022 | 11. |

Choose the option "Not Subject to Coordination Under Sect. II of Art. 9" and click the "Next >" button

| Creating First Notification Wizard |                                                   | X                       |
|------------------------------------|---------------------------------------------------|-------------------------|
| 1 > Specify Provision Type         | 2 > Retrieve Notice For First Notif.              | 3 > Create New Database |
|                                    |                                                   |                         |
|                                    | C Subject to Coordination Under Sect. II of Art.9 | 3                       |
|                                    | C 11.32                                           |                         |
|                                    | C 11.32 + 11.32A                                  |                         |
|                                    | Not Subject to Coordination Under Sect. II of     | Art G                   |
|                                    |                                                   | 10.03                   |
|                                    |                                                   |                         |
|                                    |                                                   |                         |
|                                    | < Previ                                           | ous Next >              |

If the database that is opened in SpaceCap does not contain any Advance Publication Information notice from which the wizard could create a notification notice, the program prompts the user to select a database with such information.

We recommend that you use the latest SRS database or download the space station's API database from the dedicated SNS online site for this purpose, <u>https://www.itu.int/sns/notification.html</u>, to ensure the most up to date information is used to create the Notification notice.

| Cre | ting First Notification Wizard                                                                                                    |
|-----|----------------------------------------------------------------------------------------------------|
|     | 1 > Specify Provision Type 2 > Retrieve Notice For First Notif. 3 > Create New Database                                                                                                    |
|     | Selected Provision : Not Subject to Coordination under Sect.II of Article 9                                                                                                    |
| •   | Current DB : C:\USERS\EVRARD\ITU\BR_SPACE_V9.0\NEWDB.MDB                                                                                                    |
|     | Select different database                                                                                                    |
|     | Retrieve an Advance Publication (AD) extinct the cost of the first one tile of the first of the first of |
|     | < Previous Next >                                                                                                    |

Select in the list the API notice from which you wish to create a notification and click the "Next >" button

| ing First Notification Wizard                                                           |                                                                                                    |                                     |
|-----------------------------------------------------------------------------------------|----------------------------------------------------------------------------------------------------|-------------------------------------|
| 1 > Specify Provision Type                                                              | 2 > Retrieve Notice For First Notif.                                                                                 | 3 > Create Ne <del>w</del> Database |
| Selected Provision : Not Subject to Coo<br>Current DB : C:\workspace\data\notific       | ordination under Sect.II of Article 9<br>cation\ific2896_v9.mdb                                                      |                                     |
| Retrieve an Advance Publication(API) 1 118545152 118545152 118545152 118545152          | notice to create the first notification: Filter:                                                                     | ^                                   |
| 118545190<br>119545046<br>118545172<br>117545293<br>119545043<br>116545165<br>119545041 | - BC-MAD<br>- BC-MAD<br>- CENTISPACE-2<br>- CENTISPACE-2<br>- CENTISPACE-2<br>- CENTRONNZ-2<br>- ELSA-D<br>- ENMAP-2 | ~                                   |
| Г                                                                                       | Do not include groups with No. 11.31 unfavourable findi                                                              | ings                                |
|                                                                                         |                                                                                                    |                                     |

Choose where you want to create and save the notification transaction database by clicking on the button "Select Target Path for First Notification DB".

| 🗱 SpaceCapture v9.0.3413 - [Set Notice Template]                                        |                                                                      |                                                                                                    | - 🗆 ×        |
|-----------------------------------------------------------------------------------------|----------------------------------------------------------------------|----------------------------------------------------------------------------------------------------|--------------|
| File Edit Tools Template Window Help                                                    |                                                                      |                                                                                                    |              |
|                                                                                         | 💡 📰 🕞 CR/NOTIF 🖪 API 🛤                                               | , RAST 5, PLAN 5, RS49/                                                                                         | 552          |
| Creating First Notification Wizard                                                      |                                                                      |                                                                                                    | 2            |
| SpaceCap Star<br>1 > Specify Provision Type                                             | 2 > Retrieve Notice For First Notif.                                 | 3 > Create New Database                                                                                         |              |
| Start Page Tra Selected Notice: 118545152 - ACN                                         |                                                                      |                                                                                                    |              |
| Provision Type : Not Subject to Coordi                                                  | nation under Sect.II of Article 9                                    |                                                                                                    |              |
| Notice Explorer                                                                         | 🖨. Create a new database                                             |                                                                                                    | ×            |
| Select Target Path for First Notification                                               | $\leftarrow \rightarrow \checkmark \uparrow$ . « data > notification | ע פֿ גע אַ גע אַ גע אַ גע אַ גע אַ גע אַ גע אַ גע אַ גע אַ גע אַ גע אַ גע אַ גע אַ גע אַ גע אַ גע אַ גע אַ גע א | notification |
| Open Notice                                                                             | Organize 🔻 New folder                                                |                                                                                                    | ::: - ?      |
|                                                                                         | > 📌 Quick access                                                     | Name                                                                                                    | File version |
| New Notice                                                                              | > 📃 Desktop                                                          | 🗊 ific2896_v9.mdb                                                                                               |              |
| Search                                                                                  |                                                                      |                                                                                                    |              |
| spacecap                                                                                | ×                                                                    | 6                                                                                                    |              |
|                                                                                         | File name                                                            | -<br>17 mdh                                                                                                    |              |
| Create first notification to a new databas<br>'C:\workspace\data\notification\FirstNtf. | ACN - us as time: Access mdb                                         | Trindb                                                                                                    |              |
| 202232310417.mdb'<br>Do you want to create it ?                                         | ve as type. Access mab                                               |                                                                                                    |              |
|                                                                                         | plders                                                               | Save                                                                                                    | Cancel       |
| Yes                                                                                     | No                                                                   |                                                                                                    |              |
| Current DB : C:\workspace\data\notification\ific2896_v9.mdb (                           | Click on Notice                                                      | RefDB: C:\Prog 10:04                                                                                            | 23.03.2022   |

Click "Finish". The wizard will then create the first notification notice database in the location where you have selected to be saved.

| Creating First Notification Wizard        |                                              |                         |
|-------------------------------------------|----------------------------------------------|-------------------------|
| 1 > Specify Provision Type                | 2 > Retrieve Notice For First Notif.         | 3 > Create New Database |
| Selected Notice: 118545152 - ACN          |                                              |                         |
| Provision Type : Not Subject to Coordina  | ation under Sect.II of Article 9             |                         |
|                                           |                                              |                         |
| Select Target Path for First Notification | DB                                           |                         |
| Target Database : C:\workspace\data\no    | ntification/FirstNtf. ACN - 202232310417.mdb |                         |
|                                           |                                              |                         |
|                                           |                                              |                         |
|                                           |                                              |                         |
|                                           | < Pre                                        | evious Finish           |

The wizard reminds user to review the data items that you need to capture to prepare a valid submission.

| reating First Notification Wizard                                                         |                                                                                                    |                                                         |
|-------------------------------------------------------------------------------------------|----------------------------------------------------------------------------------------------------|---------------------------------------------------------|
| 1 > Specify Provision Type                                                                | 2 > Retrieve Notice For First Notif.                                                                                                    | 3 > Create New Database                                 |
| Selected Notice: 118545152 First Noti                                                     | fication Wizard: Successfully Completed                                                                                                    | ×                                                       |
| Provision Type : Not S           Select Target Path for           Target Database : C:\wc | First notification database created successfully!         The database will be loaded automatically and the nube displayed at the Notice tab level.         Please ensure to capture the following information be submission         A2a Date of bringing into use       -Group tal C3a Assigned frequency bandwidth         -Group tal C2a1 Assigned frequencies       -Frequence A131 Publication Special Section (API/CRC) -Special Section | otice will<br>before<br>b<br>b<br>ies tab<br>ection tab |
|                                                                                           |                                                                                                    | ОК                                                      |
|                                                                                           | < Previo                                                                                                    | us Finish                                               |

The wizard automatically opens and displays the created database in SpaceCap. The notice is now ready for editing.

| 👪 SpaceCapture v9.0.3413                                                                                                    |                         | - 0           | ×       |
|----------------------------------------------------------------------------------------------------|-------------------------|---------------|---------|
| File Edit Tools View Window Help                                                                                                    |                         |               |         |
|                                                                                                    | LAN 5. RS49/55          | 2             |         |
| NonGeoStationary Notice:1           Notice         Station         Beam         Attachments                                                                                                    |                         |               |         |
| Notice Id:       1       AP4/II and AP4/III (Appendix 4 - Annex 2A)       29.11.2018       Status       D1         Notice submitted under/for:       C       Subj. to Coord. Sect II. C 11.32       C 11.32 + 11.32A         C       No. 9.6       Coordination       No. 11.2       Notification       Image: C No. 9.11.32 + 11.32A         C       No. 9.11A Applies       Bands 21.4 to 22 GHz Special Procedure       C Not Subj. to Coord. Sect II.         C       Specific Earth Station Coordination under No. 9.7A       C Earth Station Coordination under No. 9.21         C       Earth Station Coordination between Administrations under No. 9.17                                                                                                    | l Art.9<br>ect.ll Art.9 |               |         |
| Date: DD.MM.YY       31.08.2018       Administration       Image: Constraint of the set of the set of the s | B.<br>I<br>M            | g<br>g<br>ore | v       |
| Current DB : C:\workspace\data\notification\FirstNtf. ACN - 202232310417.mdb                                                                                                    | Connected Ref[ 1        | 0:31          | 23.03.2 |